# 广东省安全生产委员会办公室 广东省应急管理厅

粤安办〔2022〕203号

# 广东省安全生产委员会办公室 广东省应急管理厅 关于组织填报企业安全生产三级责任人、 "两电一容"人员信息 有关事项的通知

各地级以上市安委会,省安委会有关成员单位,省政数局:

为贯彻落实省委常委会会议、省政府常务会议工作部署,全力 抓好落实企业安全生产三级责任人责任、"两电一容"整治专项行 动,省安委办、省应急管理厅会同省政数局、省市场监管局等部门 建立了全省企业安全生产三级责任人、"两电一容"人员信息管理系 统。现就组织信息填报工作通知如下:

一、高度重视,全力统筹推进信息填报工作

落实企业安全生产三级责任人责任、"两电一容"整治专项行动

-1 -

是省领导亲自点题的重要工作,信息填报是专项行动的基础性工 作。各地安委会(特别是本次填报工作任务较重的广州、深圳、佛 山、东莞等地)要高度重视,把组织填报工作作为近期安全生产的 重点任务之一,全力以赴统筹推进。各企业是本次安全生产三级 责任人、"两电一容"人员信息填报的主体,各级安委会要精心组 织、全力督促辖区内企业完成填报。企业需录入两类信息内容:1. 企业安全生产三级责任人,即企业主要负责人(第一级)、车间 级负责人(第二级)、班组级负责人(第三级)。企业各级生产 经营单元(如XX工厂、XX车间、XX班组、XX项目、XX团 队等)的主要负责人是本单元安全生产工作的第一责任人。2.企 业"两电一容"人员,即与本企业单位存在劳动合同关系、或其它 非临时性劳务关系的电工、电焊工、压力容器操作工,属于特种 作业人员。

### 二、迅速行动,严格按时间节点推进填报任务

省安委办将按照"先规上、后规下""先重点、后其他"等原则, 点对点向各地市安委会提供《重点填报企业名单》(名单获取方 式见附件1)。各地市安委会要对照企业名单,明确组织企业填 报的任务分配,层层划定、压实县区级、乡镇级等安委会组织、 督促企业完成填报的工作责任,分区包干、限时完成。第一批重 点填报企业(全省共约17万家,市均约8千家)要在2022年 12月31日前(元旦节前)至少完成40%的填报进度,并在2023 年1月20日前(农历春节前)完成全部填报。企业填报途径有: 1."粤商通"APP-服务-安全生产-企业安全生产三级责任 人; 2."一键通"APP - 工作台 - 三级责任人。企业可选择任一途 径完成信息填报(具体操作指引见附件 2)。

三、强化督促,确保填报工作按时按质完成

省安委办将通过系统后台数据**实时统计各地组织填报进度,** 对进展缓慢、或未按要求完成任务的地区予以全省通报。各地市 安委会要认真研究填报要求、流程和操作指引(见附件1、2), 精心组织、挂图作战,对填报工作不力的,要采取果断督促措施, 确保按时按质完成任务。省安委会各有关成员单位也要依职责积极 引导本系统各级部门、主管行业领域企业支持配合相关工作。

附件: 1.政府部门组织填报流程

2-1.企业填报操作指引("粤商通"APP版)2-2.企业填报操作指引("一键通"APP版)

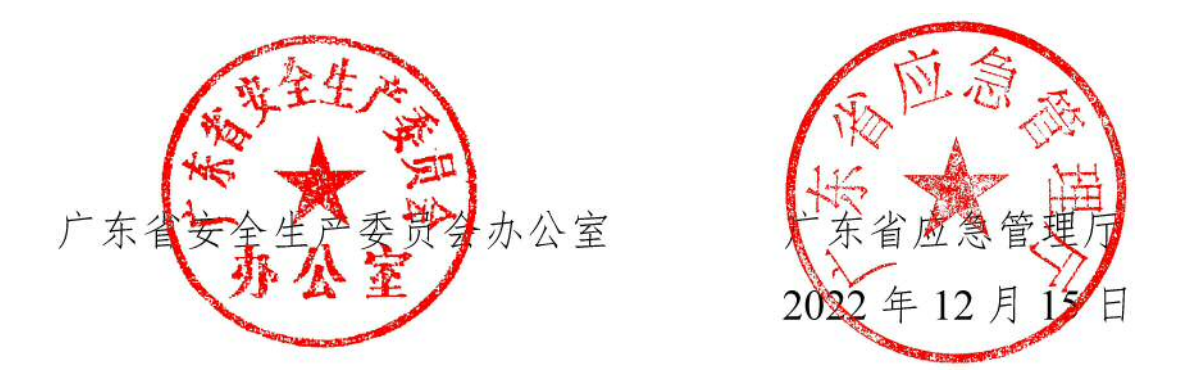

(省安委办联系人:陈泽彬,联系电话:020-83135710;技术支持热线:18818401760。)

附件 1

## 政府部门组织填报流程

一、获取企业名单

1.各地级以上市安委会安排1名相对固定的具体工作联络员, 负责与省安委办进行填报工作协调对接。

 2.由各地市联络员通过"粤政易-省政府-省应急管理厅-综合协 调处-陈泽彬"处"点对点"获取本市《重点填报企业名单》(第一批)。

3.保密要求:《重点填报企业名单》仅供本项填报工作使用, 禁止随意扩大知悉范围,不得外传其他无关地市、县区、乡镇,不 得外传其他无关部门,不得外传其他无关人员。名单一律通过"粤 政易"或其它政府内网"点对点"传送。

### 二、分配填报任务

1.建议各地级以上市安委会将本市《重点填报企业名单》按行 政区划拆分为多个子名单,"点对点"层层分配给各县区级、乡 镇级等安委会,分区包干,组织、督促企业填报。

2.建议各级安委会在组织具体填报工作中,要注重发挥各有关 行业主管部门作用,果断动员必要力量组织、督促各行业重点企业 按时完成填报。

3.每确认完成填报一个企业,均需在《重点填报企业名单》中 勾选"已填报"、并完善该企业安全生产事务的联系人(建议同时 是企业本次填报工作的联系人)有关信息。2023年1月底填报完 成后,上述名单将层层汇总收回至省安委办。

### 三、填报注意事项

1.企业安全生产三级责任人和"两电一容"人员信息均需由企 业安排人员使用"粤商通"APP 或"一键通"APP,登陆企业账号进行 填报,各级政府部门无法代替企业操作,请认真熟悉《企业单位 填报操作指引》,做好督促、指导工作。

2.据了解,"粤商通"APP(省市场监管局、政务服务数据管理局等主管)已有约1300万企业主体基本信息,企业用户群体较广。 "一键通"APP(省应急管理厅主管)用户活跃度较高。各地可根据企业实际应用情况,引导企业选择任一APP完成填报。

3."企业三级责任人"中,第一级"企业实际主要负责人"是必填 项。第二级"车间级负责人"和第三级"班组级负责人",以及电工、 电焊工、压力容器操作工,要求企业根据实际情况应录尽录。

4.一些企业可能不止划分为三级生产经营单元,各级生产经营 单元也不一定称为"车间""班组",可由企业根据自身实际,自行 选定第二级、第三级生产经营单元(如XX工厂、XX流水线、XX 项目、XX团队等等)进行填报。

5.企业应填报的"两电一容"人员为:与本单位存在劳动合同关 系、或其它非临时性(3个月以上)劳务关系的电工、电焊工、压 力容器操作工。

四、填报问题反馈

1.技术支持热线: 18818401760。

2.省安委办、技术服务团队组建了"粤政易"工作群,请各级安

— 5 —

委会具体工作人员扫码进群,有关问题及时反馈交流。

### "粤政易"工作群二维码:

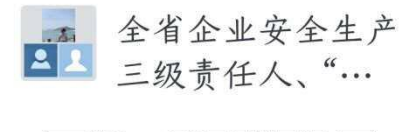

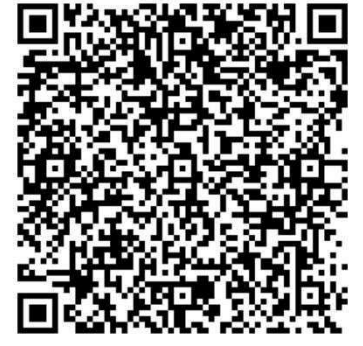

该二维码在7天内(12月23日前)有效 重新进入,将更新二维码

# 企业安全生产三级责任人(含"两电一容"人员)

# 企业填报操作指引

("粤商通"APP版)

2022年12月

— 7 —

# 目录

| 1.1. | 企业安全生产三级责任人(含"两电一容"人员)填报 | 1 |
|------|--------------------------|---|
|      | 1.1.1. 填报要求              | 1 |
|      | 1.1.2. 名词解释              | 1 |
|      | 1.1.3. 操作指南              | 1 |

### 1.1.企业安全生产三级责任人(含"两电一容"人员)填报

### 1.1.1. 填报要求

为落实我省安全生产"6+1"重点工作部署,推进落实企业(安全生产)三级责任人 责任专项行动、"两电一容"整治专项行动等工作,按照"先规上、后规下""先重点, 后其他"等原则,**有关企业需完成本单位安全生产三级责任人、"两电一容"人员等信** 息录入。

### 1.1.2. 名词解释

(1) "企业安全生产三级责任人"指:企业主要负责人(第一级)、车间级负责人(第二级)、班组级负责人(第三级)。各级生产经营单元(如 XX 工厂、XX 流水线、 XX 项目、XX 团队等等)的主要负责人是本单元安全生产工作的第一责任人。

注:一些企业可能不止划分为三级生产经营单元,各级生产经营单元也不一定称为 "车间""班组",可由企业根据自身实际,自行选定第二级、第三级生产经营单元(如 XX 工厂、XX 流水线、XX 项目、XX 团队等等)进行填报。

(2)"两电一容"人员指:电工、电焊工、压力容器操作工,属于特种作业人员。 企业需填写与本单位存在劳动合同关系、或其它非临时性(3个月以上)劳务关系的"两 电一容"人员信息。

### 1.1.3. 操作指南

1、用户下载并进入"**粤商通 APP-服务-安全生产-企业安全生产三级责任人填报**", 点击"企业安全生产三级责任人填报"应用,显示如下页面:

第1页

— 9 —

| 2 h." 🖾                                                                                                    | ④間類素♥□□∞13:25                                                                                                    |
|----------------------------------------------------------------------------------------------------|----------------------------------------------------------------------------------------------------|
| <                                                                                                    | 办事指南                                                                                                    |
| 适用对象                                                                                                    |                                                                                                    |
| <ol> <li>为落实我们<br/>落实企业三级<br/>一宫*整治专印<br/>原则,有关企<br/>容*人员等信息</li> <li>企业三级引<br/>责人、班组级</li> <li>3、"两电一容<br/>工。</li> </ol> | 新安全生产"6+1"重点工作部署,推进<br>责任人安全生产责任专项行动、"两电<br>新行动等工作,按照"先规上、后规下"<br>业需完成本单位三级责任人、"两电一<br>显录入。<br>数任人指企业主要负责人。车间级负<br>负责人。<br>"人员指电工、电焊工、压力容器操作 |
| 填报流程                                                                                                    |                                                                                                    |
| 1 填写三级想<br>读写企业主<br>及"两电一部<br>2 信息核对<br>研以并提交!                                                                            | 2 <b>4任人等信息</b><br>经负责人,车间接负责人,延相应负责入以<br>"人名                                                                                                |
|                                                                                                    | 开始填报                                                                                                    |
| 1<br>7° 94 80                                                                                                    | "东省应急管理厅提供服务<br>影通科技有限公司提供技术支持                                                                                                    |

2、点击办事指南的"开始填报",如果用户未登录会有以下提示,先按照提示进行登录验证。(如果用户已经登录,请忽略此步)

| ■ *.a 😤                  |                                                                                                    | ④ 🛙 🗑 \$ ♥ ① 🖅 + 3:25 |  |  |  |
|--------------------------|----------------------------------------------------------------------------------------------------|-----------------------|--|--|--|
| <                        | 办事指南                                                                                                    |                       |  |  |  |
| 适用双                      | 讨象                                                                                                    |                       |  |  |  |
| 1、7<br>落空刻<br>容、1<br>志人  | <ol> <li>为落实我省安全生产"6+1"重点工作部署,推进<br/>落实企业三级责任人安全生产责任专项行动、"两电<br/>一名"攀治专项行动等工作,按照"先规上、后规下"<br/>原则,有关企业需完成本单位三级责任人、"两电一<br/>容"人员等信息录入。</li> <li>企业三级责任人指企业主要负责人、车间级负</li> </ol> |                       |  |  |  |
| 3                        | 3<br>3<br>本次操作需要您进行登录验证                                                                                                    |                       |  |  |  |
| 填                        | 取消                                                                                                    | 去登录                   |  |  |  |
| 1 11<br>13<br>2 12<br>14 | (写三级责任人等信<br>(学业主要负责人<br>(消电一客)人员<br>記息核对<br>(以并语文编写信息                                                                                                    | in<br>Renart, Heiseld |  |  |  |
|                          | л                                                                                                    | 始填报                   |  |  |  |
|                          |                                                                                                    | 曾理厅使供服务<br>机限公司提供技术支持 |  |  |  |

(1)如果是个人账号登录填报,可以选择人脸识别登录,按照指引完成验证,核验成功后,点击返回粤商通。

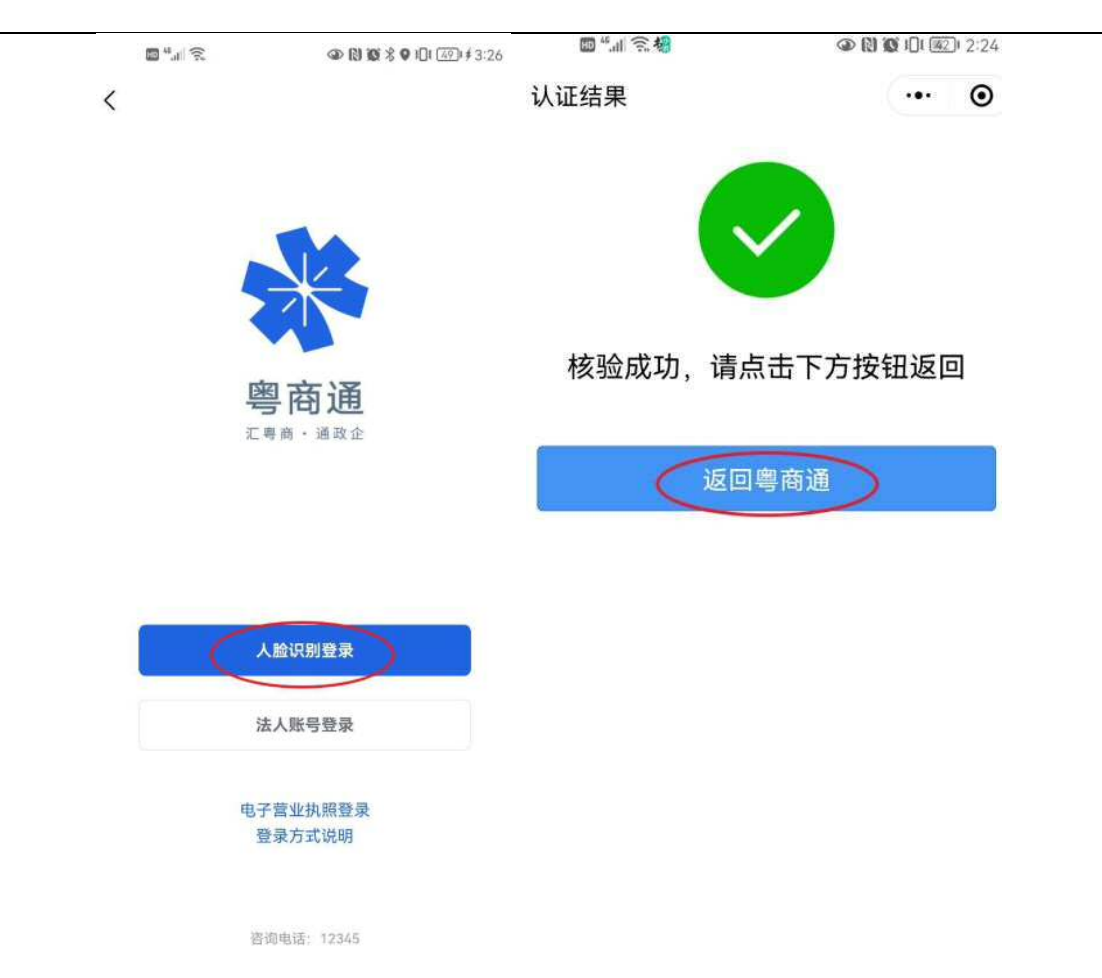

(2)如果是法人账号登录,可以选择法人账号登录,按照指引填写法人账号、登录密 码等信息,登录成功后返回办事指南页面再继续操作。

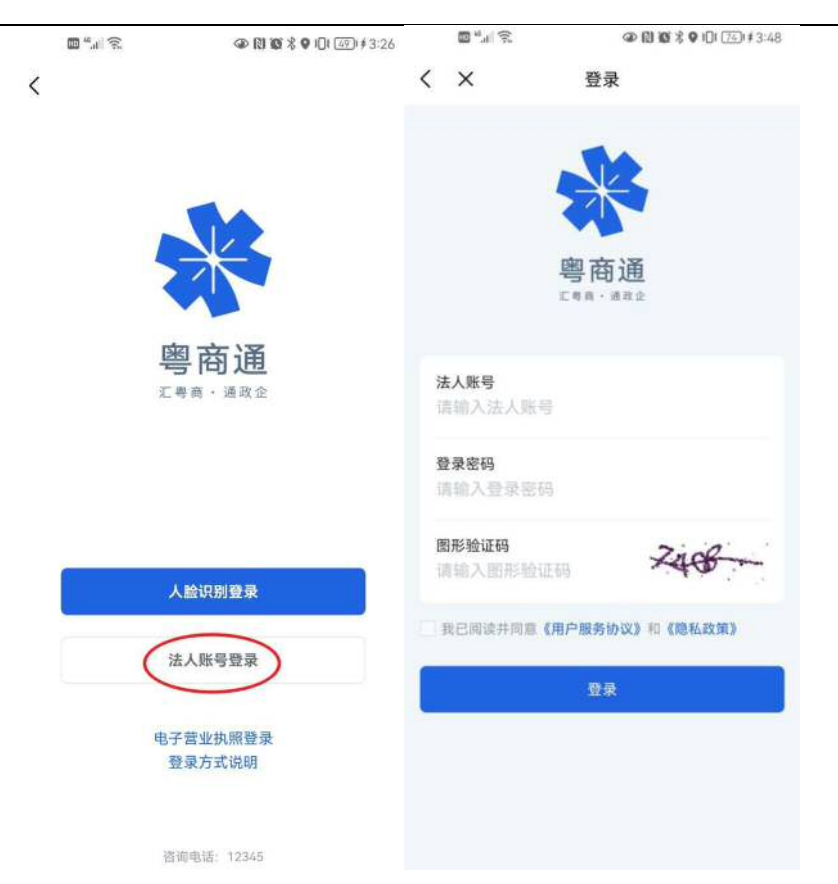

3、点击办事指南的"开始填报",如果用户未选择办事企业,会有以下提示,按 照提示去选择企业。(**如果用户已经选择办事企业,请忽略此步**)

|                                         | ∰ <sup>4</sup> .1 😤 🕹 🕄 🗃 🛠 🖓 🚯 🕸 🖇 🖓 🚯 🕸                                     |                                                                                      |  |  |  |
|-----------------------------------------|-------------------------------------------------------------------------------|--------------------------------------------------------------------------------------|--|--|--|
| <                                       | 力                                                                             | 事指南                                                                                  |  |  |  |
| 适用对                                     | 象                                                                             |                                                                                      |  |  |  |
| 1、为<br>落实1<br>一容",<br>容"人<br>2、企<br>责人、 | 常实我看安全生)<br>企业三级责任人安<br>整治专项行动等。<br>有关企业需完成<br>员等信息录入。<br>业三级责任人指:<br>班组级负责人。 | ≏*6+1"重点工作部署,推进<br>注全生产责任专项行动、"两电<br>工作,按照"先规上、后规下"<br>本单位三级责任人、"两电一<br>企业主要负责人、车间级负 |  |  |  |
| 3                                       | 3 本次操作需要您选择企业                                                                 |                                                                                      |  |  |  |
| 填                                       | 取消                                                                            | 去选择                                                                                  |  |  |  |
| 1項以及 2 信 時                              | 写三级责任人等作<br>写企业主要公定人<br>常电一部"人员<br>息核对<br>以并提交编写信息                            | <b>在急</b><br>车间组杂表人,进程组杂表人以                                                          |  |  |  |
|                                         | Ŧ                                                                             | 形始填报                                                                                 |  |  |  |
|                                         | 广东省应5<br>广州政策通科技                                                              | ATTELES<br>有用公司提供技术支持                                                                |  |  |  |

(1)如果登录的用户没有绑定企业,点击立即添加去添加企业/机构,可以新增法人账号或者关联已有法人账号去绑定企业。

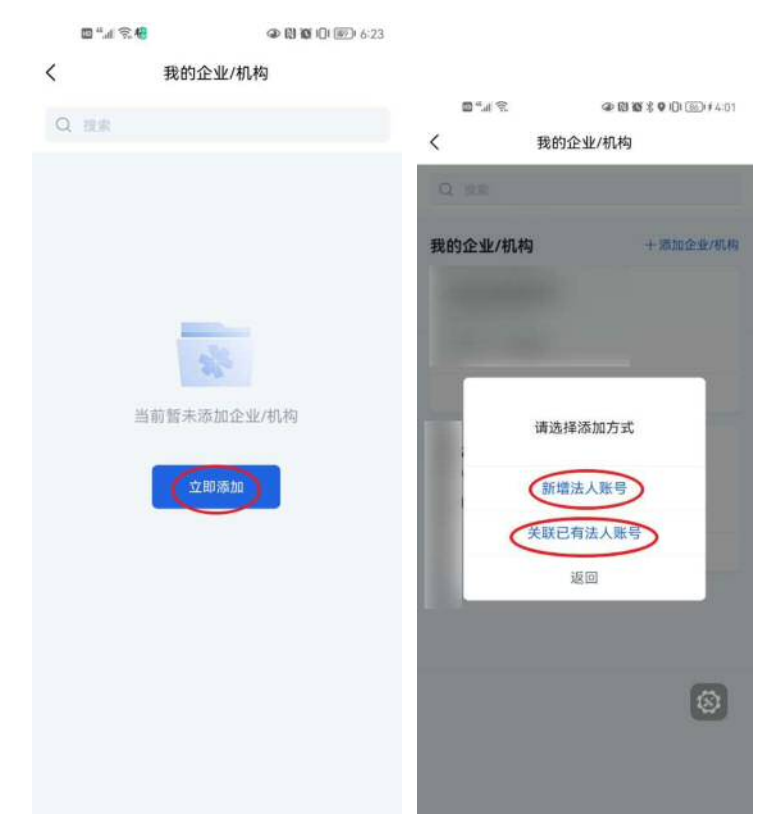

(2)如果登录的用户已经绑定企业,选择当前办事的企业,点击选择办事,显示当前 办事后,点击左上角返回到办事指南页面再继续操作。

| ≈ 11.4° 🖾 | @ (2) (27 \$ ♥ 101 (35) # 4:01        | \$ "        | @ @ @ \$ ♥ 1□1 551#4:02 |
|-----------|---------------------------------------|-------------|-------------------------|
| く我的       | 1企业/机构                                | 〈 我的公       | 全业/机构                   |
| Q RR      |                                       | Q. 投票       |                         |
| 我的企业/机构   | 十添加企业/机构                              | 我的企业/机构     | +添加企业/机构                |
| 方广东市市市司   |                                       | 方:司         |                         |
| 法人账号: 1个  |                                       | 法人账号:1个     |                         |
| 办事账号:未选择  |                                       | 办事账号: f( :f |                         |
| i         | 选择办事                                  | (*          | 前办事                     |
| 深圳        | ····································· | 深圳市中国市市     | ****                    |
| 法人账号:1个   |                                       | 法人账号:1个     |                         |
| 办事账号:未选择  |                                       | 办事账号:未选择    |                         |
| i         | 选择办事                                  | 选           | 择办事                     |
|           |                                       |             |                         |
|           | 8                                     |             | 8                       |
|           |                                       |             |                         |
|           |                                       |             |                         |

**4、**点击办事指南的"开始填报",如果企业账号未认证,会有以下提示,按照提示去认证企业。点击去认证,跳转到账号信息页面,点击去认证,按照指引进行企业认证。(**如果企业账号已认证,请忽略此步**)

| 指南<br>5+1"重点工作部署,推进<br>生产责任专项行动,"两电<br>",投照"先城上、后城下"<br>单位安全生产三级责任<br>急录入。<br>"主要负责人、车间级负 | <ul> <li>×</li> <li>司</li> <li>統一社会信用</li> <li>法人账号(</li> <li>1001</li> <li>认证状态</li> </ul> | 账号信息<br><b>有限</b><br>代码: 9 50<br>( <b>共1个)</b>        |
|-------------------------------------------------------------------------------------------|---------------------------------------------------------------------------------------------|-------------------------------------------------------|
| 5+1"重点工作部署,推进<br>生产责任专项行动、"两电<br>",按照"先规上、后规下"<br>单位安全生产三级责任<br>就录入。<br>注重致负责人、车间级负       | <b>司</b><br>统一社会信用<br><b>法人账号(</b><br>1001<br>认证状态                                          | 有限<br>代码: 9 50<br>( <b>共1个)</b>                       |
| 5+1"重点工作部署,推进<br>生产责任专项行动,"两电<br>; 按照"先规上、后规下"<br>单位安全生产三级责任<br>意录入。<br>:生要负责人、车间级负       | 统一社会信用<br><b>法人账号(</b><br>1001<br>认证状态                                                      | 代码: 9 50<br>( <b>共1个)</b>                             |
| 息录入。<br>《主要负责人、车间级负                                                                       | 法人账号(<br>1001<br>认证状态                                                                       | (共1个)                                                 |
| (主要负责人、车间级负<br>主                                                                          | <b>1001</b><br>认证状态                                                                         | <b>美</b> 认证                                           |
| E                                                                                         | 认证状态                                                                                        | +1                                                    |
| E                                                                                         |                                                                                             | **                                                    |
| 5±413#                                                                                    | 账号申请人                                                                                       |                                                       |
| N.V.III                                                                                   | 您加入的日                                                                                       | 期 2022-12-                                            |
| 去认证                                                                                       | 您的授权日                                                                                       | 期 2022-12-                                            |
| 和奴负责人,近祖级负责人以                                                                             |                                                                                             | <b>办事 经办人管理</b>                                       |
|                                                                                           |                                                                                             |                                                       |
| 填接                                                                                        |                                                                                             |                                                       |
| 運行提供服务<br>R公司提供技术支持                                                                       |                                                                                             |                                                       |
|                                                                                           | <b>去认证</b><br>滚载英人、新团成改美人以<br><mark>身按</mark><br>型厅腔供服务<br>公司提供技术支持                         | 安认证 您的授权日<br>滚负英人、新祖琼贡美人以<br>算好<br>具行程供服务<br>公司理仰技术支持 |

5、点击办事指南的"开始填报",身份认证通过后,可以进入到企业安全生产三 <sup>第6页</sup>

-14 -

级责任人填报页面。页面上端默认展示企业信息和法人信息,请企业根据实际情况填写

### 完整本单位安全生产三级责任人、"两电一容"人员等数据。

|                     | Q≥ (1) (Q % Q 1()) ( <u>M2</u> ) 9:36                                                                                                    |  |  |
|---------------------|----------------------------------------------------------------------------------------------------|--|--|
| < × 企               | 业安全生产三级责任人填报                                                                                                    |  |  |
| 企业基础信               | 息                                                                                                    |  |  |
| 企业安政                | -                                                                                                    |  |  |
| 企业级别                | 2. し                                                                                                    |  |  |
| 企业地址                |                                                                                                    |  |  |
| 1.企业主要              | 负责人信息                                                                                                    |  |  |
| 法定代表人               |                                                                                                    |  |  |
| 联系方式                | 180-100                                                                                                    |  |  |
| 亦に十一年               | ± 1                                                                                                    |  |  |
| <b>买</b> 你工安贝<br>阳名 | . <b>.</b>                                                                                                    |  |  |
| 联系方式                | and the second second s |  |  |
| (8.356.05 B-50.6))  | 2451+13                                                                                                    |  |  |
|                     | - 4999 子曰                                                                                                    |  |  |
| 调                   | 添加企业主要负责人信息                                                                                                    |  |  |
|                     | 添加                                                                                                    |  |  |
| 2.车间级负              | 责人信息                                                                                                    |  |  |
| ĩ                   | 青添加车间级负责人信息                                                                                                    |  |  |
| 添加                  |                                                                                                    |  |  |
| 3.班组级负责             | 责人信息                                                                                                    |  |  |
| Ť                   | 青添加班组级负责人信息                                                                                                    |  |  |
| 添加                  |                                                                                                    |  |  |
| 4."两电一容             | <b>\$"人员信息</b>                                                                                                    |  |  |
| 请                   | 添加"两电一容"人员信息                                                                                                    |  |  |
| 添加                  |                                                                                                    |  |  |
|                     |                                                                                                    |  |  |
|                     | 下一步                                                                                                    |  |  |

6、企业主要负责人信息模块中"企业实际主要负责人"是必填项,点击编辑按钮, 填写完整企业实际主要负责人信息,点击保存即可成功保存企业实际主要负责人信息。

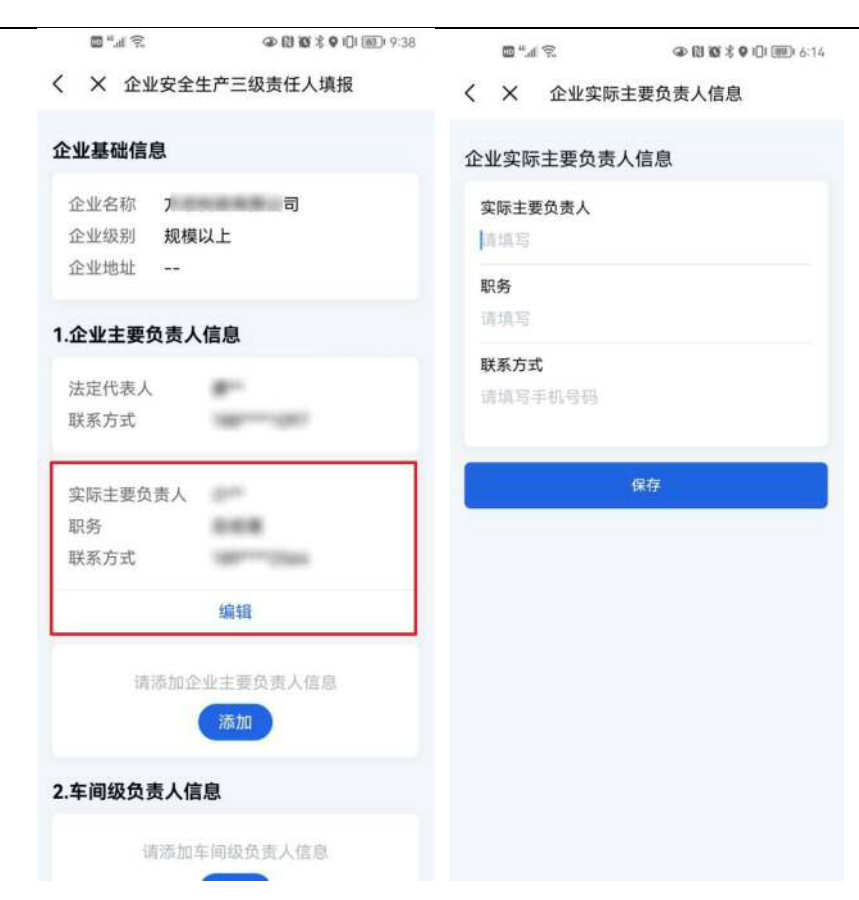

支持新增企业实际主要负责人信息。点击添加,填写完整企业实际主要负责人信息 后,点击保存即可成功保存企业实际主要负责人信息。支持添加多个企业实际主要负责 人。

| <ul> <li>□ ""I 毫</li> <li>④ 問 箇 \$ 9 ① 圖&gt; 9.38</li> <li></li> <li></li></ul> <li></li> <li></li> <li><th><ul> <li>■ 2 ● 2 ● 2 ● 2 ● 2 ● 2 ● 2 ● 2 ● 2 ● 2</li></ul></th></li> | <ul> <li>■ 2 ● 2 ● 2 ● 2 ● 2 ● 2 ● 2 ● 2 ● 2 ● 2</li></ul> |
|----------------------------------------------------------------------------------------------------|------------------------------------------------------------|
| <b>企业基础信息</b><br>企业名称<br>企业级别 规模以上<br>企业地址                                                                                                    | 企业主要负责人信息<br>实际主要负责人<br>诘ر信<br>取务<br>に対応                   |
| 1.企业主要负责人信息<br>法定代表人<br>联系方式                                                                                                    | 国道与<br><b>联系方式</b><br>靖道写手机号码                              |
| 实际主要负责人<br>职务<br>联系方式<br>编辑                                                                                                    | 保存                                                         |
| 请添加企业主要负责人信息<br>添加<br>2.车间级负责人信息                                                                                                    |                                                            |
| 请添加车间级负责人信息                                                                                                    | 反                                                          |

支持编辑和删除企业负责人信息。

| 💷 <sup>44</sup> .dl | [12  |                  | @ (1) 10 % 9 | 9:46 |
|---------------------|------|------------------|--------------|------|
| < × 1               | 企业安全 | 生产三级             | 责任人填         | 报    |
| 企业基础                | 信息   |                  |              |      |
| 企业名利                | R    |                  | -            | -    |
| 企业级别                | 规模   | 以上               |              |      |
| 企业地址                | t    |                  |              |      |
| 1.企业主               | 要负责人 | 信息               |              | 添加   |
| 法定代表                | 表人   | -                |              |      |
| 联系方式                | Ċ    | -                | - 100        |      |
| 实际主要                | 贬负责人 | **               |              |      |
| 职务                  |      |                  | ŧ.           |      |
| 联系方式                | ť    | -                | 1000         |      |
|                     |      | 编辑               |              |      |
| 主要负责                | 王人   | $\mathbb{R}^{n}$ |              |      |
| 职务                  |      | ***              |              |      |
| 联系方式                | ť    | 100              |              |      |
| 1                   | 编辑   |                  | 删除           | £    |
| 2.车间级               | 负责人信 | 息                |              | 添加   |

7、可以在车间级负责人信息模块新增车间级负责人信息,点击添加,填写完整车 间级负责人信息,点击保存即可成功保存车间级负责人信息。支持添加多个车间级负责 人信息。

| <ul> <li>□ **** @ ◎ ◎ ◎ ◎ \$ \$ \$ \$ 0.0 @) \$ \$ \$ \$ \$ \$ \$ \$ \$ \$ \$ \$ \$ \$ \$ \$ \$ \$</li></ul> | ■"』『究 ④微颦米♥① 画」 6<br>く X 添加车间级台表人信息 |  |  |
|----------------------------------------------------------------------------------------------------|-------------------------------------|--|--|
| 编辑                                                                                                    |                                     |  |  |
|                                                                                                    | 车间级负责人信息                            |  |  |
| 请添加企业主要负责人信息                                                                                                 | 车间名称                                |  |  |
| 添加                                                                                                    | 请填写车间级生产经营单元名称                      |  |  |
| 2 大河坝央主 1 法自                                                                                                 | 职务                                  |  |  |
| 2.牛间级贝贡入信息                                                                                                   | 请填写                                 |  |  |
| 请添加车间级负责人信息                                                                                                  | 姓名                                  |  |  |
| 添加                                                                                                    | 请填写                                 |  |  |
|                                                                                                    | 联系方式                                |  |  |
| 3.班组级负责人信息                                                                                                   | 请填写手机号码                             |  |  |
| 请添加班组级负责人信息                                                                                                  |                                     |  |  |
| 添加                                                                                                    | 保存                                  |  |  |
| 4."两电一容"人员信息                                                                                                 |                                     |  |  |
| 请添加"两电一容"人员信息                                                                                                |                                     |  |  |
| 添加                                                                                                    |                                     |  |  |
| 下一步                                                                                                    |                                     |  |  |

支持编辑和删除车间级负责人信息。

| 2.车间级负责人 | 信息           |    | 添加 |
|----------|--------------|----|----|
| 车间名称     | - 8.8        |    |    |
| 职务       | 8.6          |    |    |
| 姓名       | -            |    |    |
| 联系方式     | -            | 54 |    |
| 编辑       |              | 删除 |    |
| 车间名称     | 100          |    |    |
| 职务       |              |    |    |
| 姓名       | -            |    |    |
| 联系方式     |              | 6  |    |
| 编辑       |              | 删除 | ]  |
| 车间名称     | 1.00         |    |    |
| 职务       | -            |    |    |
| 姓名       | 8-           |    |    |
| 联系方式     | 100-100      | -  |    |
| 编辑       |              | 删除 |    |
| 车间名称     | 四车间          |    |    |
| 职务       | 主任           |    |    |
| 111 m    | <b>—</b> · · |    |    |
|          | 第 10页        |    |    |

8、可以在班组级负责人信息模块新增班组级负责人信息,点击添加,填写完整班 组级负责人信息,点击保存即可成功保存班组级负责人信息。支持添加多个班组级负责 人信息。

| ☐ "(?)<br>④ 10 10 3 ♥ 10 10 9:42 | © "I 😪 🗢 🕲 🕲 🖇 ♥ 🕒 💷 6:36 |
|----------------------------------|---------------------------|
| 〈 X 企业安全生产三级责任人填报                | く × 添加班组级负责人信息            |
| 编辑                               | 班组级负责人信息                  |
| 请添加企业主要负责人信息                     | 所属车间                      |
| 添加                               | 请选择车间级生产经营单元 选择           |
|                                  | 班组名称                      |
| 2.车间级负责人信息                       | 请填写班组级生产经营单元名称            |
| 请远加车间级传告人信息                      | 职务                        |
|                                  | 请填写                       |
| JON DIA                          | 姓名                        |
| 3.班组级负责人信息                       | 请填写                       |
|                                  | 联系方式                      |
| 请添加班组级负责人信息<br>添加                | 请填写手机号码                   |
| 4."两电一容"人员信息                     | 保存                        |
| 请添加"两电一容"人员信息                    |                           |
| 添加                               |                           |
| 下一步                              |                           |
|                                  |                           |

支持编辑和删除班组级负责人信息。

| .班组级负责人 | (信息      | 添加  |
|---------|----------|-----|
| 所属车间    | - 6.6    |     |
| 班组名称    | ***      |     |
| 职务      | -        |     |
| 姓名      | -        |     |
| 联系方式    | 10-905   |     |
| 编辑      | 10       | 除   |
| 所属车间    | - 8.8    |     |
| 班组名称    | 10.00    |     |
| 职务      | -        |     |
| 姓名      | - AL     |     |
| 联系方式    | 107710-0 |     |
| 编辑      |          | 除   |
| 所属车间    | 0.00     |     |
| 班组名称    | -        |     |
| 职务      | 100      |     |
| 姓名      | 2m       |     |
| 联系方式    | 10-040   |     |
| 4度古谷    |          | 110 |

@ (1) (0 \$ 9 I] I III 9:50

10 ".d 😤

第11页

9、可以在"两电一容"人员信息模块新增"两电一容"人员信息,点击添加,填 写完整"两电一容"人员信息,点击保存即可成功保存"两电一容"人员信息。支持添 加多个"两电一容"人员信息。

| ∰ <sup>4</sup> .al 😤 🖉 🕲 🔯 \$ 🗣 101 @ 19:42 | ■ "              |
|---------------------------------------------|------------------|
| 〈 X 企业安全生产三级责任人填报                           | 〈 × 添加"两电一容"人员信息 |
| 编辑                                          | "两电一容"人员信息       |
| 请添加企业主要负责人信息                                | 工种类型             |
| 顽强加                                         | 请填写 选择           |
|                                             | 姓名               |
| 2.车间级负责人信息                                  | 请填写              |
| 请添加车间级负责人信息                                 | 联系方式             |
| 添加                                          | 请填写手机号码          |
|                                             | 证件编号             |
| 3.班组级负责人信息                                  | 请填写              |
| 语流加延组织合表人作度                                 | 发证单位             |
|                                             | 请項与              |
|                                             | 证件有效期至           |
| 4."两电一容"人员信息                                | 请現与 选择           |
| 请添加"两电一容"人员信息                               | 保存               |
|                                             |                  |
| 下一步                                         |                  |
|                                             |                  |

支持编辑和删除"两电一容"人员信息。

| •••••     | ③ (1) (1) (1) (1) (1) (1) (1) (1) (1) (1) |
|-----------|-------------------------------------------|
| く × 企业安全  | 全生产三级责任人填报                                |
| 4."两电一容"人 | 员信息 添加                                    |
| 工种类型      | 82                                        |
| 姓名        | 8-                                        |
| 联系方式      | 100-000                                   |
| 证件编号      | 1000-000                                  |
| 发证单位      | 7955888                                   |
| 证件有效期至    | some de 6                                 |
| 编辑        | 删除                                        |
| 工种类型      | 42                                        |
| 姓名        | 8*                                        |
| 联系方式      | 100-100-0                                 |
| 证件编号      | REM <sup>CONT</sup> AND                   |
| 发证单位      | ******                                    |
| 证件有效期至    | 20208-08018                               |
| 编辑        | 删除                                        |
| 工种类型      | 981                                       |
| 姓名        | 8-                                        |
| 联系方式      | 100-100                                   |
| 证件编号      | sam-una                                   |
| 发证单位      | ********                                  |

10、 信息填写完整后(注意企业实际主要负责人是必填),点击下一步,确认 无误后点击确认并提交,显示提交成功即可完成企业安全生产三级责任人填报。如果还 需要更新数据,可以重新进入企业安全生产三级责任人填报应用更新数据。

| 证单位   | /*******       | THAT        | ***                   | 1964) 62935 40004449945964964 |                |
|-------|----------------|-------------|-----------------------|-------------------------------|----------------|
| 件有效期至 | 2029/02/16010  | 姓名          | 11                    |                               |                |
| 1010  | mich           | 证件编号        |                       |                               |                |
| 3冊4耳  | 删际             | 发证单位        | 78959885              |                               |                |
| 种类型   | 47             | 证件有效期至      | approximation in      |                               |                |
| 名     | 8*             |             |                       | B                             | 是交成功           |
| 系方式   | 124-114-14     | 丁种类型        | 由丁                    | 塚巳成切提交,可点                     | 1.古草着详情堂看项报的信息 |
| 件编号   | title****eltes | LITXE       | - C-L                 |                               |                |
| 证单位   | *******        | 74          |                       |                               | 查看详情           |
| 件有效期至 | 200701-00170   | <i>1</i> /€ | 认信息尤误后提交              |                               |                |
| 编辑    | 删除             | 重新核对        | 确定提交                  |                               | 返回             |
| 种类型   | 981            |             |                       |                               |                |
| 名     | 8-             | 工种类型        | 485                   |                               |                |
| 系方式   | 100-008        | 姓名          | 8-                    |                               |                |
| 件编号   | Self-market    | 联系方式        |                       |                               |                |
| 证单位   | SU1CRES        | 证件编号        | Salinghadanata        |                               |                |
| 件有效期至 | 20299015019    | 发证单位        | *******               |                               |                |
| 编辑    | 删除             | 证件有效期至      | and the second second |                               |                |

# 企业安全生产三级责任人(含"两电一容"人员) 企业填报操作指引

("一键通" APP 版)

2022年12月

# 目录

| 1.1. | 企业多    | 安全生产三级责任人(含"两电一容"人员)填报 | 1  |
|------|--------|------------------------|----|
|      | 1.1.1. | 填报要求                   | 1  |
|      | 1.1.2. | 名词解释                   | 1  |
|      | 1.1.3. | 前置条件                   | 1  |
|      | 1.1.4. | 操作指南                   | 1  |
| 1.2. | 其他打    | 省引                     | 10 |
|      | 1.2.1. | 下载安装 app               | 10 |
|      | 1.2.2. | 更改密码                   | 11 |
|      | 1.2.3. | 用户登录                   | 11 |
|      | 1.2.4. | 更换手机号码操作               | 13 |
|      | 1.2.5. | 申请加入单位                 | 15 |

### 1.1.企业安全生产三级责任人(含"两电一容"人员)填报

#### 1.1.1. 填报要求

为落实我省安全生产"6+1"重点工作部署,推进落实企业(安全生产)三级责任人 责任专项行动、"两电一容"整治专项行动等工作,按照"先规上、后规下""先重点, 后其他"等原则,**有关企业需完成本单位安全生产三级责任人、"两电一容"人员等信** 息录入。

### 1.1.2. 名词解释

(1) "企业安全生产三级责任人"指:企业主要负责人(第一级)、车间级负责人(第二级)、班组级负责人(第三级)。各级生产经营单元(如 XX 工厂、XX 流水线、 XX 项目、XX 团队等等)的主要负责人是本单元安全生产工作的第一责任人。

注:一些企业可能不止划分为三级生产经营单元,各级生产经营单元也不一定称为 "车间""班组",可由企业根据自身实际,自行选定第二级、第三级生产经营单元(如 XX 工厂、XX 流水线、XX 项目、XX 团队等等)进行填报。

(2) "两电一容"人员指:电工、电焊工、压力容器操作工,属于特种作业人员。 企业需填写与本单位存在劳动合同关系、或其它非临时性(3个月以上)劳务关系的"两 电一容"人员信息。

### 1.1.3. 前置条件

用户需下载并登录一键通,按照"加入单位"流程绑定所属企业后,即可开展企业 安全生产三级责任人、两电一容信息填报。具体操作指引详见第1.2.3 "用户登录"章 节、第1.2.5 "申请加入单位操作指引"章节。

### 1.1.4. 操作指南

1、一键通企业用户进入"一键通 APP-工作台-三级责任人",点击"三级责任人" 小程序,显示如下页面:

第1页

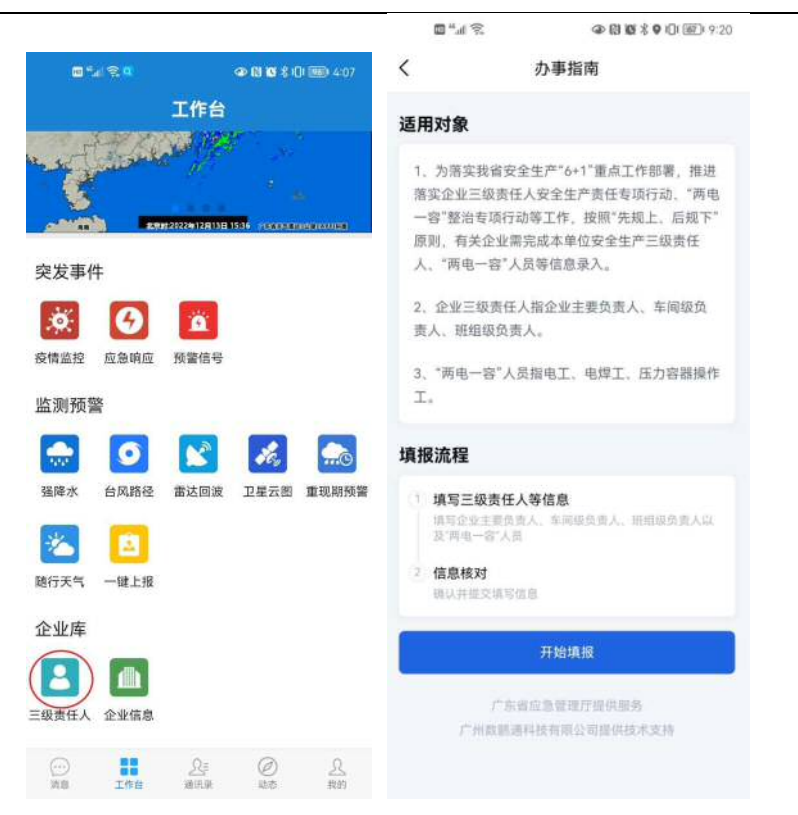

2、点击办事指南的开始填报,可以进入到企业安全生产三级责任人填报页面。页面上端默认展示企业信息和法人信息,请企业根据实际情况填写完整本单位安全生产三级责任人、"两电一容"人员等数据。

| □ " ? | 101 6831 9:3 | (1) (1) (1) (1) (1) (1) (1) (1) (1) (1) | 🗇 ".d 🙃 |
|-------|--------------|-----------------------------------------|---------|
|-------|--------------|-----------------------------------------|---------|

< X 企业安全生产三级责任人填报</p>

| 企业基础信息   |                              |
|----------|------------------------------|
|          |                              |
| 企业名称     | And the second second second |
| 企业级别     | 1000                         |
| 企业及使     | 711                          |
| 现一社会信    | 91                           |
| 1        | 主」信白                         |
| 1.正亚主要贝  | (页入信息                        |
| 法定代表人    | a-                           |
| 联系方式     | -                            |
| 实际主要负责   | 责人                           |
| 职务       | 1000                         |
| 联系方式     | 10111204                     |
|          | 编辑                           |
| 调复       | 節加企业主要负责人信息                  |
|          | 添加                           |
| 2.车间级负责  | 人信息                          |
| 请        | 添加车间级负责人信息                   |
|          | 添加                           |
| 3.班组级负责  | 人信息                          |
| 请        | 添加班组级负责人信息                   |
|          | 添加                           |
| 4."两电一容' | "人员信息                        |
| 调度       | 私加"两电一容"人员信息                 |
|          | 添加                           |
|          |                              |
|          | 下一步                          |

3、企业基础信息模块"统一社会信用代码"是必填项,如果有返回统一社会信用 代码,请检查统一社会信用代码是否正确,如果不正确,需要修改正确。如果没有返回 统一社会信用代码,需要手动输入。

| 企业名称                                             |     |
|--------------------------------------------------|-----|
| 企业成为                                             |     |
| 统-社会信 91                                         | 70  |
| 用代码                                              |     |
| <b>企业主要负责</b><br>去定代表人<br>联系方式                   | 人信息 |
| <b>企业主要负责</b><br>去定代表人<br>联系方式<br>实际主要负责人        | 人信息 |
| <b>企业主要负责</b><br>去定代表人<br>送系方式<br>实际主要负责人<br>职务  | 人信息 |
| 企业主要负责<br>去定代表人<br>联系方式<br>实际主要负责人<br>职务<br>联系方式 | 人信息 |

4、企业主要负责人信息模块中"企业实际主要负责人"是必填项,点击编辑按钮, 填写完整企业实际主要负责人信息,企业实际主要负责人信息需要填写实际主要负责 人、职务和联系方式等信息,点击保存即可成功保存企业实际主要负责人信息。

| ■****<br>● 回 型 \$ ● 印 画) 938<br>く × 企业安全生产三级责任人填报<br>企业名称<br>企业级别<br>企业地址<br>统一社会信 9 U<br>用代码 | <ul> <li>□ (1) (2) (2) (2) (2) (2) (2) (2) (2) (2) (2</li></ul> |
|-----------------------------------------------------------------------------------------------|-----------------------------------------------------------------|
| 1.企业主要负责人信息<br>法定代表人<br>联系方式                                                                  | <b>联系方式</b><br>请填写手机号码                                          |
| 实际主要负责人<br>职务<br>联系方式<br>编辑                                                                   | 保存                                                              |
| 请添加企业主要负责入信息<br>添加<br>2.车间级负责人信息                                                              |                                                                 |
| 请添加车间级负责人信息                                                                                   |                                                                 |

支持新增企业实际主要负责人信息。点击添加,填写完整企业实际主要负责人信息, 企业实际主要负责人信息需要填写实际主要负责人、职务和联系方式等信息,点击保存 即可成功保存企业实际主要负责人信息。

| □ ".d 究<br>< × 企业安全 | ◎ 問題 \$ 9 ① 回) 9:38<br>生产三级责任人填报 |           |
|---------------------|----------------------------------|-----------|
| 企业名称<br>企业级别        | TERRELATION IN CONTRACT          | 企业主要负责人信息 |
| 企业地址                |                                  | 实际主要负责人   |
| 统一社会信 9             | U                                | 话填写       |
| 用代码                 |                                  | 职务        |
| 1.企业主要负责人           | 信息                               | 请填写       |
|                     | -                                | 联系方式      |
| 法定代表人               | p.                               | 请填写手机号码   |
| 联杀力式                |                                  |           |
| 实际主要负责人             | 44                               | 保存        |
| 职务                  | 0.08                             |           |
| 联系方式                | 100-110-0                        |           |
|                     | 编辑                               |           |
| 请添加企                | 业主要负责人信息<br>添加                   |           |
| 2.车间级负责人信           | 息                                |           |
| 请添加                 | 年间级负责人信息                         |           |

支持编辑和删除企业负责人信息。

| \$° ₩.    | @ (1) 10 % | ♥ IDI @D 9:46 |
|-----------|------------|---------------|
| < × 企业安全  | 生产三级责任人均   | 真报            |
| 企业名称 👘    | -          |               |
| 企业级别      | si.a.      |               |
| 企业地址      |            |               |
| 统一社会信 9   | e present  | U             |
| 用代码       |            |               |
| 1.企业主要负责人 | 信息         | 添加            |
| 法定代表人     | -          |               |
| 联系方式      |            |               |
| 实际主要负责人   | **         |               |
| 职务        | 0.08       |               |
| 联系方式      | -          |               |
|           | 编辑         |               |
| 主要负责人     | 2.0        |               |
| 职务        | 881        |               |
| 联系方式      | 104-1000   |               |
| 编辑        | 10         | 除             |
| 2.车间级负责人信 | 息          | 添加            |

5、可以在车间级负责人信息模块新增车间级负责人信息,点击添加,填写完整车 间级负责人信息,车间级负责人信息需要填写车间名称、职务、姓名和联系方式等信息, 点击保存即可成功保存车间级负责人信息。支持添加多个车间级负责人信息。

| ⊠ ""⊪ ?.          |                | DI 6:36 |
|-------------------|----------------|---------|
| < X 企业安全生产三级责任人填报 | く × 添加车间级负责人信息 |         |
| 编辑                | 21122322       |         |
|                   | 车间级负责人信息       |         |
| 请添加企业主要负责人信息      | 车间名称           |         |
| 添加                | 请填写车间级生产经营单元名称 |         |
| 9 左间视会事 1 信自      | 职务             |         |
| 2. 手问数贝贝入旧态       | 请填写            |         |
| 请添加车间级负责人信息       | 姓名             |         |
| 添加                | 请填写            |         |
|                   | 联系方式           |         |
| 3.班组级负责人信息        | 请填写手机号码        |         |
| 请添加班组级负责人信息       |                |         |
| 添加                | 保存             |         |
|                   |                |         |
| 4."两电一容"人员信息      |                |         |
| 请添加"两电一容"人员信息     |                |         |
| 添加                |                |         |
|                   |                |         |
| 下一步               |                |         |
|                   |                |         |
|                   | 6页             |         |

支持编辑和删除车间级负责人信息。

| 🧊 "l 🔶 | @ []] @    | f 🕏 🗣 I🔲 🐻 19:48 |
|--------|------------|------------------|
| < × 企  | 业安全生产三级责任人 | 人填报              |
| 2.车间级负 | 责人信息       | 添加               |
| 车间名称   | - 8.8      |                  |
| 职务     |            |                  |
| 姓名     | -          |                  |
| 联系方式   | 3825       |                  |
| 编      | Ê          | 删除               |
| 车间名称   | 288        |                  |
| 职务     |            |                  |
| 姓名     | -          |                  |
| 联系方式   | 14-90      |                  |
| 编      | ₿          | 删除               |
| 车间名称   | 194        |                  |
| 职务     |            |                  |
| 姓名     | a          |                  |
| 联系方式   | 100-004    |                  |
| 编      | at .       | 删除               |
| 车间名称   | 四车间        |                  |
| 职务     | 主任         |                  |
| 1.1    |            |                  |

6、可以在班组级负责人信息模块新增班组级负责人信息,点击添加,填写完整班 组级负责人信息,班组级负责人信息需要选择所属车间,填写班组名称、职务、姓名和 联系方式等信息,点击保存即可成功保存班组级负责人信息。支持添加多个班组级负责 人信息。

| ☐ ""# ??                |                               |
|-------------------------|-------------------------------|
| 《 X 证业女主生产二级责任入境报<br>编辑 | 、 本 添加地组级贝贡人信息<br>班组织合表 人 信自  |
| 请添加企业主要负责人信息            | 所属车间<br>请选择车间级生产经营单元 选择       |
| 2.车间级负责人信息              | <b>班组名称</b><br>请填写班组级生产经营单元名称 |
| 请添加车间级负责人信息<br>3510     | <b>职务</b><br>请填写              |
| 3.班组级负责人信息              | <b>姓名</b><br>请填写              |
| 请添加班组级负责人信息             | <b>联系方式</b><br>请填写手机号码        |
| 4."两电一容"人员信息            | 保存                            |
| 请添加"两电一容"人员信息<br>汤加     |                               |
| 下一步                     |                               |

支持编辑和删除班组级负责人信息。

| 🛱 ".d 究 | Ø       | (1) (C) \$ ♥ 1(1) (E) 9:50 |
|---------|---------|----------------------------|
| < × 企   | 安全生产三级责 | 任人填报                       |
| 3.班组级负责 | 责人信息    | 添加                         |
| 所属车间    | - 6.6   |                            |
| 班组名称    |         |                            |
| 职务      | -       |                            |
| 姓名      | -       |                            |
| 联系方式    | 120-100 | 09                         |
| 编辑      | 8       | 删除                         |
| 所属车间    | - 8.8   |                            |
| 班组名称    | 100     |                            |
| 职务      | 1000    |                            |
| 姓名      | -       |                            |
| 联系方式    | -       | toop.                      |
| 编辑      |         | 删除                         |
| 所属车间    | 100     |                            |
| 班组名称    | -       |                            |
| 职务      | ***     |                            |
| 姓名      | 2.4     |                            |
| 联系方式    | 120-00  | -                          |
| 编车      | Ę       | 删餘                         |

7、可以在"两电一容"人员信息模块新增"两电一容"人员信息,点击添加,填 写完整"两电一容"人员信息,"两电一容"人员信息需要选择工种类型,填写姓名、 联系方式、证件编号、发证单位和选择证件有效期,点击保存即可成功保存"两电一容" 人员信息。支持添加多个"两电一容"人员信息。

| ∰ <sup>4</sup> .al 😤 ④ 🕅 💥 \$ ♥ 101 🗐 9:42 | a "                    | ∞ 10 10 % ♥ 101 000 6:36 |
|--------------------------------------------|------------------------|--------------------------|
| < X 企业安全生产三级责任人填报                          | く × 添加"两电一容            | "人员信息                    |
| 编辑                                         | "两电一容"人员信息             |                          |
| 请添加企业主要负责人信息<br>汤加                         | <b>工种类型</b><br>诘填写     | 选择                       |
| 2.车间级负责人信息                                 | <b>姓名</b><br>请填写       |                          |
| 请添加车间级负责人信息                                | <b>联系方式</b><br>语填写手机号码 |                          |
| 3.班组级负责人信息                                 | <b>证件编号</b><br>请填写     |                          |
| 请添加班组级负责人信息                                | 发证单位<br>请填写            |                          |
| 4."两电一容"人员信息                               | <b>证件有效期至</b><br>请填写   | 选择                       |
| 请添加"两电一容"人员信息                              | 保存                     |                          |
| 下一步                                        |                        |                          |

支持编辑和删除"两电一容"人员信息。

■ #.il 完
④ Ø Ø \$ ♥ 101 @01 9:51

く X 企业安全生产三级责任人填报

| 4."两电一容"人 | 员信息 添加        |
|-----------|---------------|
| 工种类型      | 41            |
| 姓名        | 8-            |
| 联系方式      | 100-000       |
| 证件编号      | 10107-1010    |
| 发证单位      | 79528886      |
| 证件有效期至    | 2010/01/01    |
| 编辑        | 删除            |
| 工种类型      | 82            |
| 姓名        |               |
| 联系方式      | 100-100-0     |
| 证件编号      | STOC-WARD     |
| 发证单位      | *******       |
| 证件有效期至    | 20208-08078   |
| 编辑        | 删除            |
| 工种类型      | 681           |
| 姓名        | g             |
| 联系方式      | 104-102       |
| 证件编号      | Sector Sector |
| 发证单位      | *******       |

8、信息填写完整后(注意企业实际负责人是必填),点击下一步,确认无误后点 击确认并提交,显示提交成功即可完成企业安全生产三级责任人填报。如果还需要更新 数据,可以重新进入企业安全生产三级责任人填报应用更新数据。

| 发证单位<br>正件有效期至        | 7 MRG8886<br>20140-8019 | 工种类型<br>姓名<br>联系方式 | 1.8<br>E.B.           |   | X IEWS | <b>z</b> 至至广二级贡仕人項报 |
|-----------------------|-------------------------|--------------------|-----------------------|---|--------|---------------------|
| 编辑                    | 删除                      | 证件编号               | Concrete Statement    |   |        |                     |
| 工种类型                  | 41.                     | 发证单位<br>证件有效期至     | Magnetical a          |   |        | 提交成功                |
| <sup>住名</sup><br>朕系方式 | 124-124-12              | 工种类型               | €I                    | 2 | 像已成功提交 | ,可点击查看详情查看填报的信息     |
| 正件编号                  | STOR - HAR              |                    |                       |   |        |                     |
| <b> 过证单位</b>          | 法海外汇办管理局                | ᢙ                  | 认信息无误后提交              |   |        | 查看详情                |
| 正件有效期至                | 2004118078              | Ne                 | NIBRING KALIEX        |   |        | 100                 |
| 编辑                    | 删除                      | 重新核对               | 确定提交                  |   |        | 1년1년                |
| L种类型                  | 682                     |                    |                       |   |        |                     |
| 生名                    | g                       | 工种类型               | 1002                  |   |        |                     |
| 关系方式                  | 134-140                 | 姓名                 | 8-                    |   |        |                     |
| E件编号                  | Sult7mmathal            | 联系方式               |                       |   |        |                     |
| <b> 读证单位</b>          |                         | 证件编号               | Saffragenetics.       |   |        |                     |
| E件有效期至                | 2029901-0019            | 发证单位               | *******               |   |        |                     |
| 编辑                    | 删除                      | 证件有效期至             | and the second second |   |        |                     |
|                       |                         |                    | 70/1 #19 th           |   |        |                     |

### 1.2.其他指引

### 1.2.1. 下载安装 app

1、点击短链接下载【推荐】

http://ab.link/r6WnnW

2、扫描二维码下载

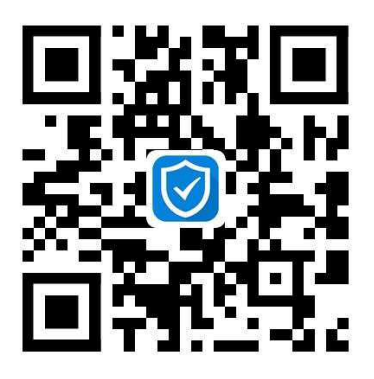

3、华为手机可在应用商店搜索"一键通"下载;苹果手机在 AppStore 搜索"单 兵一键通"下载。

-34 -

### 1.2.2. 更改密码

用户可以点击"忘记密码"对密码进行修改。

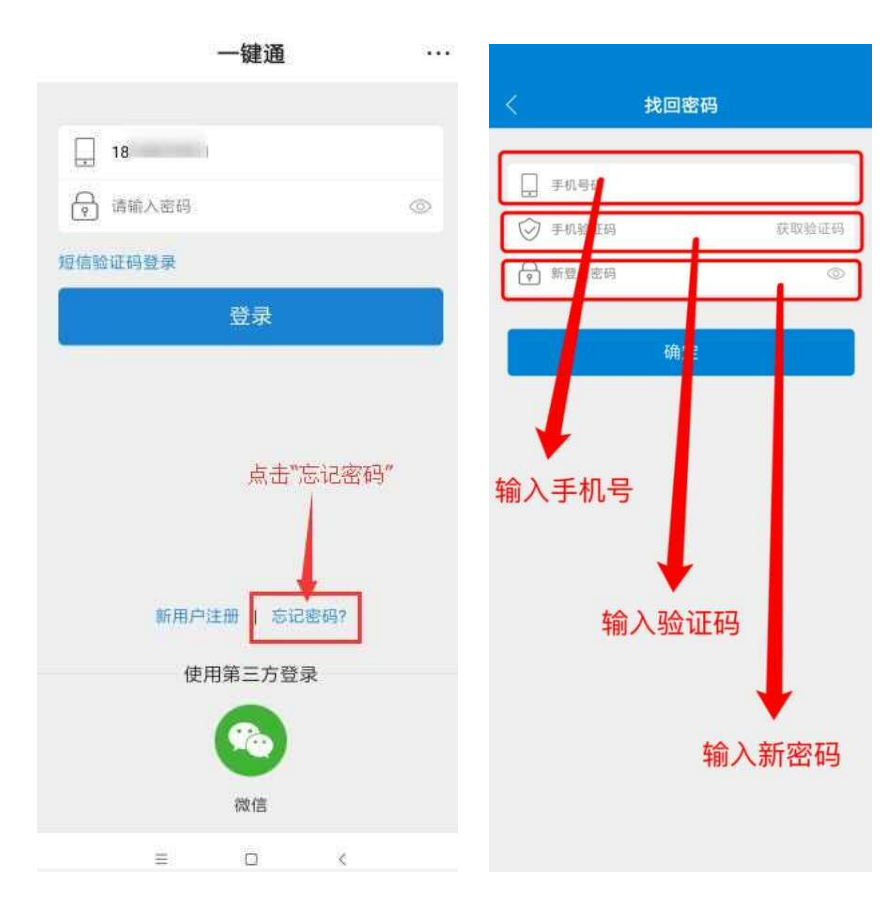

### 1.2.3. 用户登录

1、进入一键通登录页面,用户可通过"手机号+短信验证"方式登录一键通。

| 一键通                    | •••            |
|------------------------|----------------|
| 第一步;输入手                | 机号             |
| 1 21                   |                |
| ◎ 手机验证码                | 现验证码           |
| <b>密码登录</b> 第三步: 输入验证码 |                |
| 登录                     |                |
| 第四步:点击"登录"             | 二步: 点击<br>取验证码 |
| 新用户注册   忘记密码?          |                |
| 使用第三方登录                |                |
|                        |                |
| 微信                     |                |

2、用户在登录页可换成密码登录,输入手机号和密码,再点击登录。

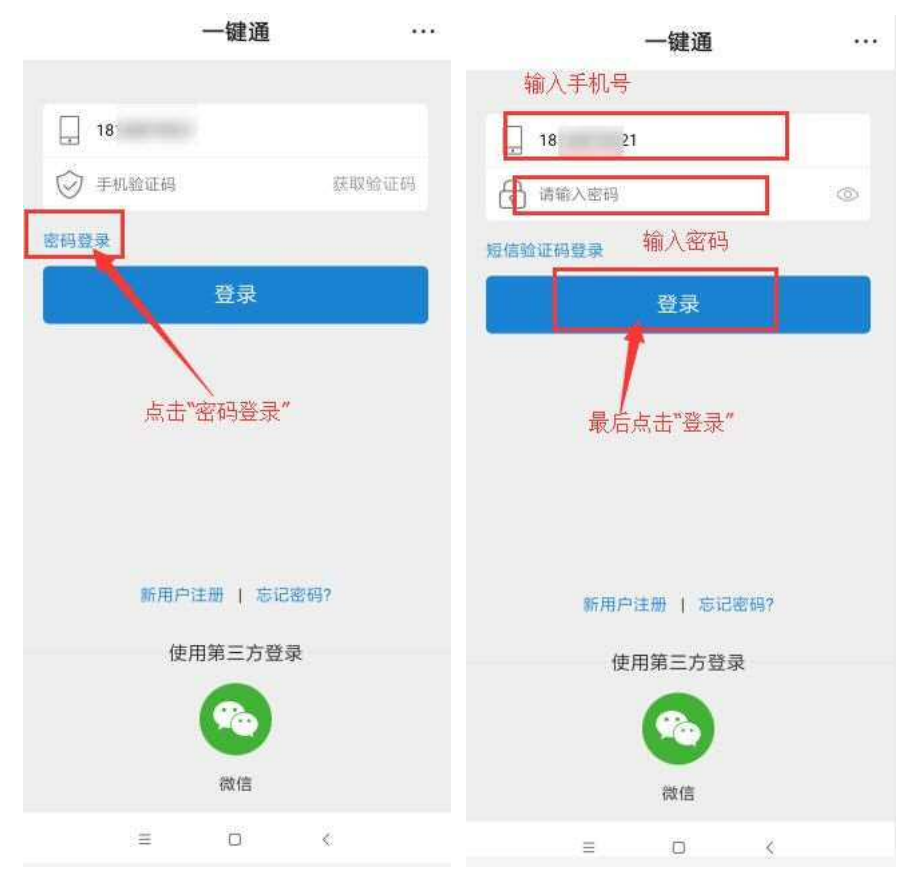

3、新用户注册一键通账号

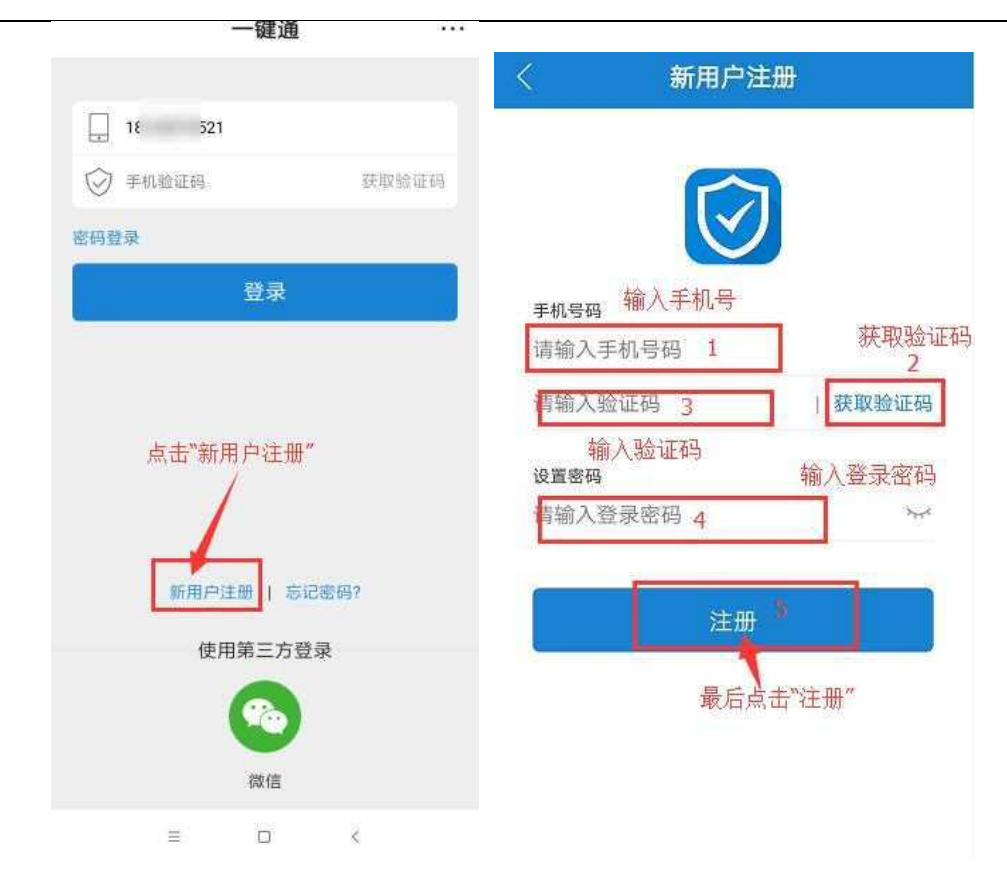

### 1.2.4. 更换手机号码操作

1. 用原来账号密码登陆,在"我的"界面中,点击手机。

| 28." h." eW    |              | 9 ICH MHX 11:54 |
|----------------|--------------|-----------------|
|                | 我的           |                 |
| 1<br>1         |              | ×               |
| <u>副</u> 所属单位  |              | • >             |
| 🗍 手机           |              | 19 >            |
| 🤎 我的收藏         |              | λ               |
| 💩 云盘           |              | >               |
| <b>《</b> 分享给朋友 |              | 8               |
| <b>〇</b> 设置    |              | ×               |
| ţ              | \<br>点击"手机号" |                 |
| ae Ins         | Qi<br>man a  |                 |
|                |              |                 |

第13页

2. 输入当前密码,需要验证当前账户密码。

| 28 h." i.i." e | ( <b>3 IC) 11</b> 54 |
|----------------|----------------------|
| 〈 绑定           | 手机                   |
|                | 部形合部网                |
| 请输入密码          | ۲                    |
| E              | 3師定手机: 15 3319       |
| - ۲-           | 一步                   |
|                |                      |
| 输入原来的密码        |                      |
|                |                      |
|                | 点击"下一步"              |
|                |                      |
|                |                      |
|                |                      |
|                |                      |
|                |                      |
|                |                      |

3. 输入更换的手机号,输入验证码,点击"确认"更换手机号成功。

| 🗊 e ".al ".al 🛠 | <b>©101 #8</b> 0111:54 |
|-----------------|------------------------|
|                 | 绑定手机                   |
|                 | CANAL OF BUILD         |
|                 |                        |
| 四 7机号码          |                        |
| ○7 手机验证         | 马 获取验证码                |
|                 | 输入手机验证码                |
|                 | 确定                     |
| 4               | MILIA-                 |
|                 | 最后点击"确认"               |
| 输人需要更换          | 的手机号                   |
|                 | N 1000000000           |
|                 | 点击"获取验证码"              |
|                 |                        |
|                 |                        |
|                 |                        |
|                 |                        |
|                 |                        |
|                 |                        |
|                 |                        |
|                 |                        |
|                 |                        |
|                 |                        |
|                 |                        |

### 1.2.5. 申请加入单位

 用户进入一键通后,需按照"加入单位"指引流程,绑定所属企业后即可填写 企业安全生产三级责任人数据,"加入单位"具体操作路径:点击一键通主页右下角"我 的",点击所属单位即可。

| <b>⊡</b> *ai ≅          |            | 2 (1) <b>10</b> \$ ( | Di <b>Gilli</b> i 2:5 |   |
|-------------------------|------------|----------------------|-----------------------|---|
| 我                       | 的          |                      | B                     |   |
| <b>林</b> 國美<br>您还没有描述信息 | 9          |                      |                       | > |
| <b>圓</b> 所属单位           | (          | 影还没有力                | 口入单位                  | > |
| 🛄 手机                    |            | 18                   | 10                    | > |
| 🤎 我的收藏                  |            |                      |                       | 2 |
| 💩 云盘                    |            |                      |                       | X |
| 分享给朋友                   |            |                      |                       | × |
| ✤ 后台自启动                 |            |                      |                       | > |
| 🔆 设置                    |            |                      |                       | 5 |
|                         |            |                      |                       |   |
|                         | Q.;<br>Mat | 0                    |                       | ) |

 点击加入单位,选择单位类型工商企业,然后搜索自己所在单位的名称,填写 名字、职务,上传工牌或者名片,提交申请,然后等待后台申请通过即可。

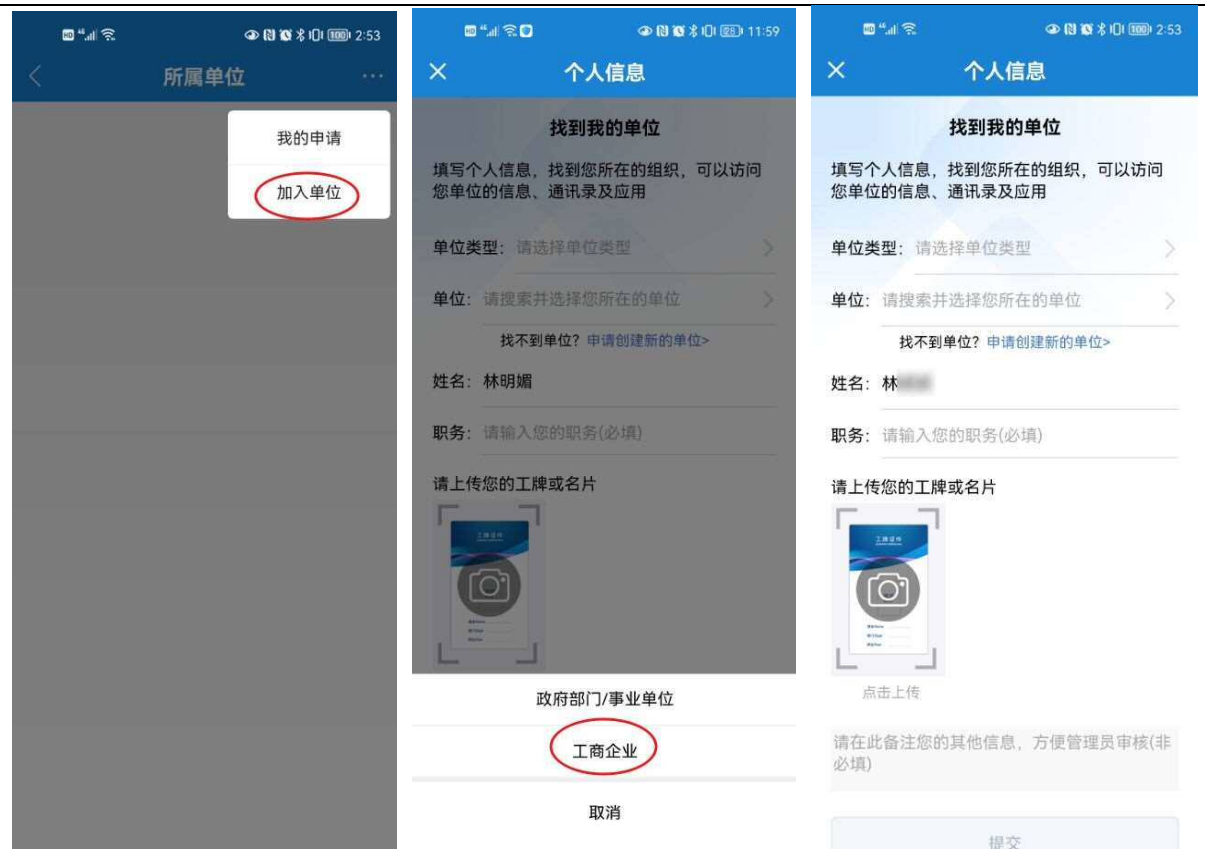

3. 如果搜索不到自己所在的单位,可以申请创建单位,点击申请创建新的单位, 填写单位名称、单位类型、行政区划、姓名、职务、上传应急执照副本、上传工牌或者 名片,然后提交申请,等待后台申请通过即可。

|                                       | ×                  | 个人信息                    |
|---------------------------------------|--------------------|-------------------------|
|                                       |                    | 找到我的单位                  |
|                                       | 填写个人信息,<br>您单位的信息、 | 找到您所在的组织,可以访问<br>通讯录及应用 |
|                                       | 单位名称: 请埠           | 写您所在的单位                 |
| © "⊿l 🛠 🗢 🕼 🐼 🕏 10 1000 2:53          | 单位类型: 请选           | 择单位类型                   |
| × 个人信息                                | 行政区域: 请送           | 择行政区域                   |
| 找到我的单位                                | 姓名:林i し            |                         |
| 填写个人信息,找到您所在的组织,可以访问<br>您单位的信息、通讯录及应用 | 职务: 请输入您           | 的职务(必填)                 |
| 单位类型:请选择单位类型 >                        | 请上传营业执照            | 副本                      |
| 单位: 请搜索并选择您所在的单位 >                    | Battal             |                         |
| 找不到单位?(申请创建新的单位>                      |                    |                         |
| 姓名:林                                  |                    |                         |
| <b>职务</b> : 请输入您的职务(必填)               | 点击上传               |                         |
| 请上传您的工牌或名片                            | 请上传您的工牌            | 或名片                     |
|                                       | Inter              |                         |
| 6                                     | (O)                |                         |
|                                       | 1                  |                         |
|                                       | 点击上传               |                         |
| 展出上版                                  | 请在此备注您的            | ]其他信息,方便管理员审核(非         |
| 请在此备注您的其他信息,方便管理员审核(非<br>必填)          | 必填)                |                         |
|                                       |                    | 提交                      |
|                                       |                    |                         |

4. 审核结果可以在消息-待办提醒服务号查看,也可以在我的-所属单位-我的申请 模块查看。

| 0 °4 8                             | @ RI @ \$ (0) @@) ; | 3:45       | <b>0 "</b> 4 R                    | <b>@ 10 10 ≵ 101 1001</b> 3:46 |  |
|------------------------------------|---------------------|------------|-----------------------------------|--------------------------------|--|
| 行                                  | 扬提醒                 | <b>2</b>   | 我的                                | 申请                             |  |
|                                    |                     | 单位:<br>姓名: | 力?<br>林                           | 有限公司                           |  |
| 审核进展                               |                     | 职务:        | 主要负责人                             |                                |  |
| 尊敬的用户                              |                     | 申请B        | 申请时间: 2022-12-13 15:45 审核状态: 审核通过 |                                |  |
| 您关于加入:力干有限公司的申请已经审核通过!<br>职务:主要负责人 |                     |            | ✓已全部加载                            |                                |  |
|                                    |                     |            |                                   |                                |  |
|                                    |                     |            |                                   |                                |  |
|                                    |                     |            |                                   |                                |  |
|                                    |                     |            |                                   |                                |  |
|                                    |                     |            |                                   |                                |  |
|                                    |                     |            |                                   |                                |  |
|                                    |                     |            |                                   |                                |  |
| 0                                  | 0                   | $(\pm)$    |                                   |                                |  |

公开方式: 依申请公开

抄送:各地级以上市安委办。

广东省安全生产委员会办公室

2022年12月15日印发

校对责任人:综合协调处孙兰军、陈泽彬